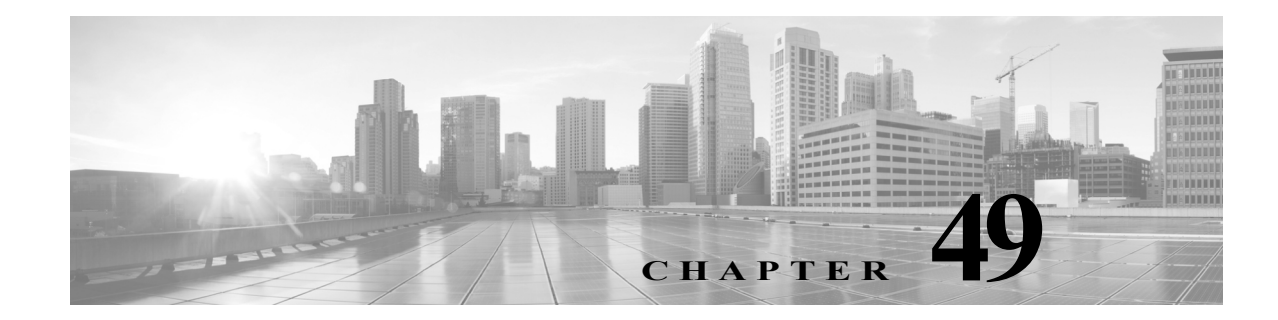

# ホストプロファイルの使用

ホストプロファイルは、システムが1つのホストについて収集したすべての情報の完全な ビューを提供します。ユーザは、プロファイルを通じてホスト名やオペレーティングシステムな ど、ホストの全般的な情報にアクセスできます。たとえば、ホストの MAC アドレスをすぐに見つ ける必要がある場合は、ホストプロファイルを見ればわかります。

プロファイルにはホスト属性も示されています。ホスト属性は、ホストに適用することができる ユーザ定義の記述です。たとえば、ホストが存在するビルディングを示すホスト属性を割り当て ることがあります。ホストプロファイルで、そのホストに適用されている既存のホスト属性を表 示し、そのホスト属性値を変更できます。別の例として、ホストの重要度の属性を使用して、特定 のホストのビジネス重要度を特定し、ホストの重要度に基づいて相関ポリシーとアラートを調 整できます。

またホストプロファイルは、特定のホスト上で稼働しているサーバ、クライアント、およびホストプロトコルに関する情報(コンプライアンスのホワイトリストに準拠しているかどうかなど)を提供します。サーバリストからサーバを削除することも、サーバの詳細を表示することも可能です。サーバの*接続イベント、*サーバのトラフィックが検出されたセッションのログ情報も表示できます。また、クライアントの詳細および接続イベントを表示したり、ホストプロファイルからサーバ、クライアント、またはホストプロトコルを削除したりできます。

FireSIGHT システム 導入環境に FireSIGHT のライセンスが含まれている場合は、ホスト プロファイルで*侵害の兆候*(IOC)を確認できます。これらの兆候は、モニタ対象のネットワーク上でホストが悪意のある手段によって侵害される可能性があるどうかを判断できるように、ホスト に関連付けられているさまざまなタイプのデータ(侵入イベント、Security Intelligence、接続イベント、ファイルまたはマルウェアイベント)との関連性を示しています。ホスト プロファイルでは、ホストの IOC タグの概要の確認、IOC に関連付けられているイベントの確認、IOC タグへの 解決済みのマーク付け、ディスカバリ ポリシーの IOC ルール状態の編集などを実行できます。

導入環境に Protection のライセンスが含まれている場合は、ホスト上のオペレーティングシステム、およびホストが実行しているサーバとクライアントのタイプに最も適合するように、システムがトラフィックを処理する方法を調整することができます。詳細については、パッシブ展開における前処理の調整(30-1 ページ)を参照してください。

履歴情報を追跡するようシステムを設定している場合は、ホスト上のユーザの履歴情報を表示 することもできます。過去24時間のユーザアクティビティをグラフィック表示できます。

ホストプロファイルから、ホストの脆弱性のリストを変更できます。この機能を使用して、ホストに対してどの脆弱性が対処されたかを追跡できます。脆弱性に対して修正ファイルを適用することもできます。このようにすると、修正ファイルで対処されたすべての脆弱性が自動的に無効とマークされることになります。

シスコで生成された脆弱性の情報を使用できます。また、サードパーティのスキャナで検出された脆弱性の情報を、ホスト入力機能によって防御センターにインポートして使用することもできます。

ſ

オプションで、ホストプロファイルから Nmap スキャンを実行し、ホストプロファイルのサーバ 情報とオペレーティング システムの情報を増やすことができます。Nmap スキャナはホストを アクティブに調査し、ホストを実行しているオペレーティング システムおよびサーバの情報を 取得します。スキャンの結果は、ホストのオペレーティング システムおよびサーバ アイデン ティティのリストに追加されます。

ホストプロファイルは、ネットワーク上のすべてのホストでは使用できない可能性があること に注意してください。考えられる原因は次のとおりです。

- タイムアウトしたため、ネットワークマップからホストが削除された
- FireSIGHT ホストのライセンス制限に達した
- ネットワーク検出ポリシーでモニタリングされないネットワーク セグメントに、ホストが 存在している

ホストプロファイルに表示される情報は、ホストのタイプ、および利用可能なホストの情報に よって異なる可能性があることに注意してください。たとえば、非 IP ベースのプロトコル(STP、 SNAP、IPX など)を使用するホストを検出した場合、そのホストは MAC ホストとしてネット ワーク マップに追加され、IP ホストに比べて使用できる情報はかなり少なくなります。

別の例として、NetFlow 対応のデバイスによってエクスポートされたデータに基づいて、ホスト、 サーバ、およびクライアントをネットワーク マップに追加するようネットワーク検出ポリシー を設定することができますが、これらのホスト、サーバ、およびクライアントについて利用でき る情報は制限されます。たとえば、スキャナやホスト入力機能を使用してオペレーティングシス テムのデータを提供していない場合、ホストではこれらのデータを使用できません。詳細につい ては、NetFlow と FireSIGHT データの違い(45-19 ページ)を参照してください。

次の図は、ホストプロファイルの例を示しています。

Γ

| Host Prof<br>IP Addresses<br>NetBIOS Name<br>Device (Hops)<br>MAC Addresse<br>Host Type<br>Last Seen<br>Current User<br>View | ile<br>192.1<br>s sampl<br>s (TTL) 00:00<br>Host<br>2013-1<br>Conte:<br>Malwa | edevice (9)<br>:00:00:00:00 (Dell Inc.) (<br>11-22 23:18:55<br>xt Explorer   Connection B<br>re Events | Scan H<br>64)<br>Events   Intrusion Eve | ost Generate White List Profil   | e |
|----------------------------------------------------------------------------------------------------|-------------------------------------------------------------------------------|----------------------------------------------------------------------------------------------------|-----------------------------------------|----------------------------------|---|
| Indications o                                                                                                    | t Compromis                                                                   | se (3) •                                                                                               | 🥜 Edit Rul                              | le States 🛛 🗍 Mark All Resolve   | d |
| Category                                                                                                    | Event Type                                                                    | Description                                                                                            | First Seen                              | Last Seen                        |   |
| Malware<br>Executed                                                                                                    | Threat Detected<br>FireAMP - Exect                                            | d by The host has<br>uted executed malware                                                             | e 2013-11-2<br>14:23:30                 | 20 <u>2013-12-03</u><br>10:35:07 | ) |
| Malware<br>Detected                                                                                                    | Threat Detected<br>FireAMP - Not<br>Executed                                  | d by The host has encountered male                                                                     | vare 2013-11-2<br>15:26:50              | 20 Q 2013-12-03 09:40:20         | 1 |
| Dropper<br>Infection                                                                                                    | Dropper Infecti<br>Detected by Fir                                            | on The host may be<br>eAMP infected with Drop                                                          | oper 2013-11-2<br>02:43:56              | 2013-12-02<br>03:44:29           | 1 |
| Operating Sy<br>Users (no us<br>Attributes •<br>Host Criticality                                                             | vstem (pendir<br>ser history av<br>v <sup>None</sup>                          | ng)<br>ailable)                                                                                        |                                         | Edit Operating System            | n |
| Protocol                                                                                                    |                                                                               | La                                                                                                    | ver                                     |                                  |   |
| icmp                                                                                                    |                                                                               | To                                                                                                    | ansport                                 | F                                | 7 |
| tcp                                                                                                    |                                                                               | Tra                                                                                                    | ansport                                 | F                                | 9 |
| udp                                                                                                    |                                                                               | Tra                                                                                                    | ansport                                 | E                                | 3 |
| IP                                                                                                    |                                                                               | Ne                                                                                                    | twork                                   | E                                | 9 |
| ARP                                                                                                    |                                                                               | Ne                                                                                                    | twork                                   | E                                | 9 |
|                                                                                                    |                                                                               |                                                                                                    |                                         |                                  | _ |

次の図は、MAC のホストのホスト プロファイルの例を示しています。 Host Profile IP Addresses NetBIOS Name macdevice.sample.com (9) Device (Hops) MAC Addresses (TTL) 00:00:00:00:00 (EXAMPLE INC) (69) Host Type NAT Device Last Seen 2013-11-26 16:49:38 Indications of Compromise (0) Edit Rule States Systems (0) Users (no user history available) Attributes 🗸 Host Criticality None VLAN Tag 🗸 VLAN ID Туре Priority 254 Host Protocols 🗸 Protocol Layer icmp Transport Transport tcp udp Transport IP Network ARP Network

ホストプロファイルの各セクションの詳細については、以下を参照してください。

- ホストプロファイルの表示(49-5ページ)では、ホストプロファイルへのアクセス方法について説明します。
- ホストプロファイルの基本的なホスト情報の使用(49-6 ページ)では、ホストプロファイルの[ホスト(Host)] セクションで提供される情報について説明します。
- ホストプロファイルの IP アドレスの操作(49-8 ページ)では、ホストプロファイルの [IP アドレス(IP Addresses)] セクションで提供される情報について説明します。
- ホストプロファイルでの侵害の兆候の使用(49-9ページ)では、ホストプロファイルの[侵害の兆候(Indications of Compromise)] セクションで提供される情報について説明します。

- ホストプロファイルでのオペレーティングシステムの使用(49-12 ページ)では、ホストプ ロファイルの [オペレーティングシステム(Operating System)] セクションまたは [オペレー ティングシステムの競合(Operating System Conflicts)] セクションで提供される情報と、オペ レーティングシステムの編集方法、オペレーティングシステムの競合の解決方法について 説明します。
- ホストプロファイルでのサーバの使用(49-17ページ)では、ホストプロファイルの[サーバ (Servers)] セクション、[サーバの詳細(Server Detail)] セクション、および [サーババナー (Server Banner)] セクションで提供される情報について説明します。
- ホストプロファイルでのアプリケーションの使用(49-22ページ)では、ホストプロファイルの[クライアント(Clients)] セクションで提供される情報について説明します。
- ホストプロファイルでの VLAN タグの使用(49-24 ページ)では、ホストプロファイルの [VLAN タグ(VLAN Tag)] セクションで提供される情報について説明します。
- ホストプロファイルでのユーザ履歴の使用(49-25ページ)では、ホストプロファイルの[ユー ザ履歴(User History)] セクションで提供される情報について説明します。
- ホストプロファイルでのホスト属性の使用(49-25ページ)では、ホストプロファイルの[属 性(Attributes)] セクションで提供される情報について説明します。
- 事前定義のホスト属性の使用(49-34 ページ)では、ホストの重要度の属性を設定する方法、 およびホストプロファイルにメモを追加する方法について説明します。
- ユーザ定義のホスト属性の使用(49-35 ページ)では、ユーザ定義のホスト属性の作成および 使用に関する情報を示します。
- ホストプロファイルでのホストプロトコルの使用(49-26ページ)では、ホストプロファイルの[ホストプロトコル(Host Protocols)] セクションで提供される情報について説明します。
- ホストプロファイルにおけるホワイトリスト違反の使用(49-27ページ)では、ホストプロファイルの[ホワイトリスト違反(White List Violations)] セクションで提供される情報について説明します。
- ホストプロファイルでのマルウェア検出の使用(49-29ページ)では、ホストプロファイルの [最新のマルウェア検出(Most Recent Malware Detections)] セクションで提供される情報について説明します。
- ホストプロファイルでの脆弱性の使用(49-29 ページ)では、ホストプロファイルの[脆弱性 (Vulnerabilities)] セクション、および[脆弱性の詳細(Vulnerability Detail)] セクションで提供 される情報について説明します。

# ホストプロファイルの表示

ſ

# ライセンス:FireSIGHT

モニタ対象のネットワーク上のホストの IP アドレスを含む任意のネットワーク マップまたは イベント ビューから、ホスト プロファイルにアクセスできます。たとえば、ディスカバリ イベン トのテーブル ビューには、[IP アドレス (IP Address)] 列のすべてのエントリの隣に、ホスト プロ ファイルへのリンクが含まれています。侵害の兆候 (IOC) ルールで有効になっているものがある 場合は、侵害される可能性のあるホストが、異なるホスト プロファイル アイコンで示されます。 イベント ビューからホスト プロファイルを表示する方法

アクセス:Admin/Any Security Analyst

手順1 任意のイベント ビューで、ホスト プロファイル アイコン())をクリックするか、またはプロファイルを表示するホストの IP アドレスの隣にある、侵害されたホスト アイコン())をクリックします。

ポップアップ ウィンドウにホスト プロファイルが表示されます。

ネットワーク マップからホスト プロファイルを表示する方法: アクセス: Admin/Any Security Analyst

手順1 ネットワークマップで、プロファイルを表示するホストの IP アドレスまでドリルダウンします。 ホスト プロファイルが表示されます。ネットワークマップからホスト プロファイルにアクセ スする方法の例については、ホストのネットワークマップの操作(48-2ページ)を参照してくだ さい。

# ホストプロファイルの基本的なホスト情報の使用

# ライセンス:FireSIGHT

各ホストプロファイルは、検出されたホストまたは他のデバイスに関する基本情報を提供します。 次に、基本的なホストプロファイルのフィールドについて説明します。

### IPアドレス

ホストに関連付けられているすべての IP アドレス(IPv4 と IPv6 の両方)。多くの場合 IPv6 ホ ストでは、少なくとも 2 つの IPv6 アドレス(ローカルのみでルーティング可能なものと、グ ローバルにルーティング可能なもの)の他に、IPv4 アドレスを持っていることがあります。 IPv4 専用ホストは、複数の IPv4 アドレスを持っていることがあります。可能な場合は、ルー ティング可能なホスト IP アドレスに、フラグアイコン、およびアドレスに関連付けられてい る地理位置情報データを表す国コードも含まれています。この機能、および他の地理位置情 報機能の詳細については、地理位置情報の使用(58-24 ページ)を参照してください。

#### ホストネーム(Hostname)

ホストの完全修飾ドメイン名(わかる場合)。

#### [NetBIOS 名 (NetBIOS Name)]

ホストの NetBIOS 名(使用できる場合)。Microsoft Windows ホストだけでなく Macintosh、 Linux、または NetBIOS を使用するように設定されたその他のプラットフォームに NetBIOS 名を指定できます。たとえば、Samba サーバとして設定された Linux ホストに NetBIOS 名を 指定します。

### [デバイス(ホップ) (Device (Hops))]

次のいずれかを行います。

- ホストが存在しているネットワークに関するレポート作成デバイス(ネットワーク検出 ポリシーで定義されている)、または
- ホストをネットワークマップへ追加する NetFlow データを処理したデバイス
- デバイス名の後に、デバイス、およびホストを検出したデバイスとホスト自体の間の ネットワークホップの数が丸括弧で囲まれて示されます。複数のデバイスで対象のホス トを参照できる場合は、レポート作成デバイスが太字で示されます。
- このフィールドが空白の場合は、次のいずれかです。
- ホストがデバイスによってネットワークマップに追加されたが、このデバイスは、ホストが存在しているネットワークを、ネットワーク検出ポリシーに定義されているとおりに明示的にモニタしていない。または、
- ホスト入力機能を使用してホストが追加されたが、FireSIGHT システムによって検出さ れていない

#### [MAC アドレス(TTL) (MAC Addresses (TTL))]

ホストの検出された1つ以上のMACアドレスおよび関連付けられているNICベンダー。 NICのハードウェアベンダーおよび現在の存続可能時間(TTL)値が括弧内に示されます。 MACアドレスが太字で示されている場合、このMACアドレスは、ARPおよびDHCPトラ フィックでシステムによって検出されたホストの実際のMACアドレスです。複数のデバイ スが同じホストを検出した場合、防御センターにはどのデバイスがホストをレポートしたか に関係なく、ホストに関連付けられているすべてのMACアドレスおよびTTL値が表示され ます。

MAC アドレスをクリックして、同じ MAC アドレスを持つホストのリストを表示できます。 ルータのホスト プロファイルは通常、このリスト内でルーティングしているネットワーク セグメント内のホスト(IP アドレス)を示します。モニタリング対象のルータの IP アドレス は多くの場合、モニタリングされるワークステーションとサーバのリストに表示されます。 MAC アドレスの実際の IP アドレスは太字で表示されます。

#### [ホストタイプ(Host Type)]

ſ

システムが検出したデバイスのタイプ(ホスト、モバイル デバイス、ジェイルブレイクされ たモバイル デバイス、ルータ、ブリッジ、NAT デバイス、またはロード バランサ)。

ネットワーク デバイスを区別するためにシステムでは次の方法を使用します。

- Cisco Discovery Protocol (CDP) メッセージの分析。ネットワークのデバイスおよびそれ らのタイプ (Cisco デバイスのみ)を特定できます。
- スパニング ツリー プロトコル(STP)の検出。デバイスをスイッチまたはブリッジとして 識別します。
- 同じ MAC アドレスを使用している複数のホストの検出。MAC アドレスを、ルータに属しているものとして識別します。
- クライアント側からの TTL 値の変更、または通常のブート時間よりも頻繁に変更されて いる TTL 値の検出。この検出では、NAT デバイスとロード バランサを識別します。
- モバイルデバイスを区別するためにシステムでは次の方法を使用します。
- モバイル デバイスのモバイル ブラウザからの HTTP トラフィックのユーザ エージェン
   ト ストリングの分析
- 特定のモバイル アプリケーションの HTTP トラフィックのモニタ

デバイスがネットワーク デバイスまたはモバイル デバイスとして識別されない場合は、ホ ストとして分類されます。

## [最終表示(Last Seen)]

ホストのいずれかの IP アドレスが最後に検出された日時。

## [現在のユーザ(Current User)]

このホストに最後にログインしたユーザ。

既存の現行ユーザが権限のあるユーザでない場合、ホストにログインしている権限を持たな いユーザは、現行ユーザとして登録されるだけであることに注意してください。詳細につい ては、ユーザ データベース(45-8 ページ)を参照してください。

## 表示(View)

イベント データのビューへのリンク。このリンクは、そのイベント タイプのデフォルト ワークフローを使用し、ホストに関連するイベントを表示するように制限されています。可 能な場合は、これらのイベントには、ホストに関連付けられているすべての IP アドレスが含 まれます。詳細については、次の項を参照してください。

- [Context Explorer]:詳細については、Context Explorer の使用(56-1 ページ)を参照してく ださい。
- [接続イベント(Connection Events)]:詳細については、接続およびセキュリティインテリ ジェンスのデータについて(39-2ページ)を参照してください。
- [ディスカバリ イベント(Discovery Events)]:詳細については、ディスカバリ イベントの 使用(50-1 ページ)を参照してください。
- [マルウェアイベント(Malware Events)]:詳細については、マルウェアイベントの操作 (40-18ページ)を参照してください。
- [送信元別侵入イベント(Intrusion Events by Source)]:詳細については、侵入イベントの操 作(41-1 ページ)を参照してください。
- [宛先別侵入イベント(Intrusion Events by Destination)]:詳細については、侵入イベントの 操作(41-1 ページ)を参照してください。

# ホスト プロファイルの IP アドレスの操作

## ライセンス:FireSIGHT

システムは、ホストに関連付けられている IP アドレスを検出し、サポートされている場合は、同 じホストで使用される複数の IP アドレスをグループ化します。IPv6 ホストには通常、少なくと も 2 つの IPv6 アドレス(ローカルのみのものと、グローバルにルーティング可能なもの)があり ます。また、1 つ以上の IPv4 アドレスが割り当てられていることがあります。IPv4 専用ホストは、 複数の IPv4 アドレスを持っていることがあります。

ホスト プロファイルは、そのホストに関連付けられている、検出されたすべての IP アドレスを 一覧で示します。可能な場合、IP アドレスには小さいフラグ アイコンと、関連付けられている国 を示す ISO の国コードも示されます。フラグ アイコンまたは国コードをクリックすると、地理位 置情報の詳細を確認できます。詳細については、地理位置情報の使用(58-24 ページ)を参照して ください。

デフォルトでは、最初の3つのアドレスだけが示されることに注意してください。ホストのすべてのアドレスを表示するには、[すべて表示(show all)]をクリックします。

# ホストプロファイルでの侵害の兆候の使用

## ライセンス:FireSIGHT

FireSIGHT システムは、モニタリング対象のネットワーク上でホストが悪意のある手段によって 侵害される可能性があるかどうかを判断するために、ホストに関連付けられているさまざまな タイプのデータ(侵入イベント、セキュリティインテリジェンス、接続イベント、ファイルまたは マルウェアイベント)との関連性を示すことができます。イベント データの特定の組み合わせ と頻度は、影響を受けたホストの侵害の痕跡(IOC)タグをトリガーとして使用します。ホストプ ロファイルの[侵害の兆候(Indications of Compromise)] セクションには、ホストのすべての IOC タグが表示されます。このセクションでは、対象ではなくなった IOC タグを解決済みにするだけ でなく、ホストが直面している脅威の詳細を表示する、IOC タグをトリガーしたイベントに移動 する、IOC ルールの状態を編集する、といったことが可能です。

IOC の機能を使用するには、機能、およびディスカバリ ポリシー内の少なくとも1つの IOC ルー ルを有効にする必要があります。対象ホストのホスト プロファイル ページから、個々のホスト の IOC ルール状態を編集することもできます。各 IOC ルールは、IOC タグの1つのタイプに対応 しています。組織のニーズに応じていずれかのルールまたはすべてのルールを有効にできます。 ディスカバリ ポリシーおよび全般的な IOC に関する詳細は、侵害の兆候(痕跡)について (45-22 ページ)を参照してください。

IOC はホスト プロファイル内に存在しているだけではなく、イベント ビューアで IOC データを分析することもできます。詳細については、侵入の痕跡の使用(50-35 ページ)を参照してください。

次に、ホスト プロファイルで表示される IOC 情報のフィールドについて説明します。

#### [IPアドレス(IP Address)]

IOC をトリガーしたホストに関連付けられている IP アドレス。

#### カテゴリ(Category)

Malware Executed や Impact 1 Attack など、示された侵害のタイプの簡単な説明。

#### イベントタイプ(Event Type)

特定の侵害の兆候(IOC)に関連付けられている識別子であり、その IOC をトリガーしたイベントを参照します。

#### 説明

侵害される可能性のあるホストの脅威の原因についての説明(This host may be under remote control や Malware has been executed on this host など)。

#### [初回確認日時/最新確認日時(First/Last Seen)]

ホストの IOC をトリガーしたイベントが発生した最初(または最新)の日付と時刻。

ホストプロファイルにおける IOC データの使用の詳細については、次の項を参照してください。

- 単一ホストにおける侵害の兆候のルール状態の編集(49-10ページ)
- 侵害の兆候に対するソースイベントの表示(49-10ページ)
- 侵害の兆候を解決済みにする(49-11 ページ)

# 単一ホストにおける侵害の兆候のルール状態の編集

### ライセンス:FireSIGHT

システムで侵害の兆候(IOC)を検出してタグを付けるには、最初にディスカバリ ポリシーの IOC 機能を有効にして、少なくとも1つの IOC ルールを(ポリシー全体または個別のホストに対 して)有効にする必要があります。ホスト プロファイルから、個別のホストに適用される IOC ルールの状態を設定することができます。ディスカバリ ポリシーでの IOC の設定、およびポリ シー全体での IOC ルール状態の設定の詳細については、侵害の兆候ルールの設定(45-38 ページ) を参照してください。

ホスト プロファイルから [侵害の兆候 (Indications of Compromise)] セクションの [ルール状態の 編集 (Edit Rule States)] リンクを使用して IOC ルールのリストにアクセスし、編集することがで きます。ネットワークや組織のニーズに合わせて、一部またはすべてのルールを有効にすること ができます。たとえば、Microsoft Excel などのソフトウェアを使用しているホストがモニタ対象 ネットワーク上に出現することがない場合は、Excel ベースの脅威に関係する IOC タグを有効に しないようにできます。

すべての IOC ルールはシスコで事前に定義されています。ユーザはオリジナルのルールを作成 することはできませんが、トリガーされた IOC タグについてコンプライアンス ルールを作成で きます。詳細については、相関ポリシーおよび相関ルールの設定(51-1 ページ)を参照してくださ い。各 IOC ルールはイベントの 1 つのタイプのみ(マルウェアや侵害など)でトリガーされ、特定 の IOC タグに対応します。ルールとタグは簡単に対応できるよう、[カテゴリ(Category)]、[イベ ント タイプ(Event Type)]、および[説明(Description)]に同じデータが設定されています。IOC ルール状態の[編集(Edit)] ページには、ルールによりトリガーする必要があるシステム機能を明 確にするために、各ルールのソース イベント データも表示されます。

ホストの侵害の兆候のルール状態を編集する方法:

アクセス:Admin/Any Security Analyst

**手順1** ホストプロファイルの [侵害の兆候(Indications of Compromise)] セクションで [ルール状態の編 集(Edit Rule States)] をクリックします。

新しいウィンドウに [侵害の兆候のルール状態の編集(Edit Indication of Compromise Rule States)] ページが表示されます。

- 手順 2 ルールの [有効(Enabled)] 列で、スライダをクリックして有効と無効を切り替えます。
- **手順3** [保存(Save)]をクリックします。 変更が保存されます。

# 侵害の兆候に対するソース イベントの表示

### ライセンス:FireSIGHT

[侵害の兆候(Indications of Compromise)] セクションを使用して、ホスト上で IOC タグをトリ ガーしたイベントへすばやくナビゲートすることができます。これらのイベントを分析すると、 侵害される可能性があるホストへの脅威に対処するのに必要なアクション、およびアクション が必要かどうかを判断するための情報が提供されます。

IOC タグのタイムスタンプの隣の表示アイコン(ペ)をクリックすると、関連するイベント タイ プのイベントのテーブル ビューにナビゲートします。ここでは、IOC タグをトリガーしたイベン トのみが表示されます。 IOC タグをトリガーするイベントのタイプと機能の詳細については、以下を参照してください。

- 接続およびセキュリティインテリジェンスのデータの使用(39-1ページ)
- 侵入イベントの操作(41-1ページ)
- マルウェア防御とファイル制御について(37-2ページ)

#### [侵害の兆候(Indications of Compromise)] タグのソース イベントを表示する方法:

アクセス:Admin/Any Security Analyst

手順1 ホストプロファイルの[侵害の兆候(Indications of Compromise)] セクションで、調べる IOC タグの[初回確認日時(First Seen)] または[最終確認日時(Last Seen)] 列の表示アイコン(へ)をクリックします。

**IOC** をトリガーした該当イベントについて、イベントのテーブル ビューが表示されます。ここでは、トリガーしたイベントのみが表示されます。ホスト プロファイル ページを別のウィンドウで表示している場合は、メイン ウィンドウにイベント ビューが表示されます。

# 侵害の兆候を解決済みにする

ſ

# ライセンス:FireSIGHT

IOC タグで示された脅威が分析および対処された後、または IOC タグが誤検出を示していると判断した場合、このタグを解決済みとしてマークすることができます。IOC タグを解決済みとしてマークすると、このタグがホスト プロファイルから削除されます。ホスト上でアクティブなすべての IOC タグが解決済みになると、ホストでは、侵害されたホスト アイコン()が表示されなくなります。解決済みの IOC についても、IOC のトリガー元イベントは引き続き表示できます。

イベントがホストの IOC タグを再度トリガーすると、タグがもう一度設定されます。ホスト上の 個別の IOC タグを解決することも、ホスト上のすべてのタグに解決済みとマークすることもで きます。

[侵害の兆候(Indications of Compromise)] タグを解決済みにする方法:

アクセス: Admin/Any Security Analyst

- **手順1** ホストプロファイルの[侵害の兆候(Indications of Compromise)] セクションで、次の2つの方法のいずれかを実行します。
  - ・ 個別の IOC タグに解決済みとマークするには、解決するタグの右にある解決のアイコン
     (
     <sup>●</sup>)をクリックします。
  - ホスト上のすべての IOC タグを解決済みとマークするには、[すべて解決済みとしてマーク する(Mark All Resolved)]をクリックします。

変更が保存され、選択した IOC タグが削除されます。

# ホスト プロファイルでのオペレーティング システムの 使用

#### ライセンス:FireSIGHT

システムは、ホストで生成されたトラフィック内のネットワークおよびアプリケーションスタックを分析したり、User Agent でレポートされたホスト データを分析することによって、ホスト上で稼働しているオペレーティングシステムのアイデンティティをパッシブに検出します。システムでは、他のソース(Nmap スキャナ、ホスト入力機能によりインポートされたアプリケーションデータ)のオペレーティングシステムの情報も照合します。どのアイデンティティを使用するかを判断する場合、システムは、各アイデンティティのソース(発生源)に割り当てられている優先度を考慮します。デフォルトでは、ユーザ入力の優先度が最も高く、以降は高い順にアプリケーションまたはスキャナソース、シスコにより検出されたアイデンティティ、となります。

システムでは、オペレーティングシステムの具体的な定義ではなく、全般的な定義を提供することがあります。これは、トラフィックおよび他のアイデンティティソースから、対象のアイデンティティを詳しく調べるための十分な情報が提供されないためです。システムは、できるだけ詳しい定義を使用するために、ソースの情報を照合します。

次に、ホスト プロファイルで表示されるオペレーティング システムの情報フィールドについて 説明します。

### [ハードウェア(Hardware)]

モバイル デバイスのハードウェア プラットフォーム。

#### [OS ベンダー/ベンダー(OS Vendor/Vendor)]

オペレーティングシステムのベンダー。

#### [OS 製品/製品(OS Product/Product)]

すべてのソースから収集されたアイデンティティデータに基づいて、実行されている可能 性が最も高いと判断されたオペレーティングシステム。

オペレーティング システムが [保留中(Pending)] の場合、システムはオペレーティング シス テムをまだ識別しておらず、他に使用可能なアイデンティティ データはありません。オペ レーティング システムが [不明(unknown)] の場合、システムはオペレーティング システム を識別できず、オペレーティング システムに関して他に使用可能なアイデンティティ デー タはありません。

ホストのオペレーティング システムがシステムで検出可能なものでなかった場合、以下の 方針のいずれかを使用できます。

- カスタムフィンガープリントの使用(46-8 ページ)に記載されているとおりに、ホストのカスタムフィンガープリントを作成する
- ホストプロファイルからのホストのスキャン(49-40 ページ)に記載されているとおりに、ホストに対して Nmap スキャンを実行する
- 『FireSIGHT システム Host Input API Guide』に記載されているホスト入力機能を使用して、データをネットワークマップにインポートする
- ホストプロファイルでのオペレーティングシステムの使用(49-12ページ)に記載されているとおりに、オペレーティングシステムの情報を手動で入力する

#### [OS バージョン/バージョン(OS Version/Version)]

オペレーティング システムのバージョン。ホストがジェイルブレイクされたモバイル デバ イスの場合、バージョンの後に括弧で囲まれて Jailbroken と示されます。

### [ソース(Source)]

次の値のいずれかを指定します。

- ユーザ:user\_name
- $\mathcal{T}\mathcal{T}\mathcal{T}\mathcal{T}\mathcal{T}$
- スキャナ: scanner\_type(Nmap、またはシステムポリシーによって追加されたスキャナ)
- FireSIGHT

システムでは、オペレーティングシステムのアイデンティティを判断するために、複数の ソースのデータを統合することができます。現在の ID について(46-5 ページ)を参照してく ださい。

ホストの脆弱性リスト、およびホストを対象とするイベントの影響の相関関係はオペレーティ ングシステムによって異なるため、オペレーティングシステムの特定の情報を手動で入力する こともできます。また、オペレーティングシステムに対して、サービスパックやアップデートな どの修正ファイルが適用されたことを示すことも、修正ファイルによって対処された脆弱性を 無効にすることもできます。

たとえば、システムでホストのオペレーティングシステムが Microsoft Windows 2003 であると 特定されたが、実際にはホストが Microsoft Windows XP Professional および Service Pack 2 を実行 していることがわかっている場合、オペレーティングシステムのアイデンティティを実際のと おりに設定することができます。より具体的なオペレーティングシステムのアイデンティティ を設定すると、ホストの脆弱性のリストの精度が向上するため、対象のホストに対する影響の相 関関係が、より限定的かつ正確になります。

システムでホストに対するオペレーティングシステム情報が検出され、その情報が、アクティブ なソースによって提供されている現行のオペレーティングシステムのアイデンティティと競合 している場合、アイデンティティの競合が発生します。実際にアイデンティティの競合が発生し ている場合、システムは脆弱性と影響の相関関係の両方のアイデンティティを使用します。

NetFlow 対応デバイスによってエクスポートされたデータに基づきネットワーク マップにホス トを追加するようネットワーク検出ポリシーを設定することはできますが、オペレーティング システムのアイデンティティを設定していない場合は、これらのホストで使用できるオペレー ティング システムのデータはありません。詳細については、NetFlow と FireSIGHT データの違い (45-19 ページ)を参照してください。

オペレーティングシステムを実行しているホストが、有効なネットワーク検出ポリシーのコン プライアンスのホワイトリストに違反している場合、防御センターはオペレーティングシステ ムの情報にホワイトリストの違反アイコン(①)のマークを付けます。また、ジェイルブレイクさ れたモバイルデバイスが有効なホワイトリストに違反している場合、そのデバイスのオペレー ティングシステムの隣にアイコンが表示されます。

ホストのオペレーティングシステムのアイデンティティに対して、カスタム表示文字列を設定できます。この表示文字列は、ホストプロファイルで使用されます。

(注)

あるホストについてオペレーティングシステムの情報を変更すると、ホストのコンプライアン ス、およびコンプライアンスのホワイトリストが変わる可能性があることに注意してください。

ネットワーク デバイスに対するホスト プロファイルでは、[オペレーティング システム (Operating Systems)] セクションのラベルが [システム(Systems)] に変わり、[ハードウェア (Hardware)] 列が新しく表示されます。[システム(Systems)] の下にハードウェア プラット フォームの値が表示された場合、システムは、ネットワーク デバイスの背後で1つ以上のモバイ ルデバイスが検出されたことを示しています。モバイル デバイスにはハードウェア プラット フォームの情報がある場合とない場合がありますが、モバイル デバイスではないシステムでは ハードウェア プラットフォーム情報は検出されないことに注意してください。

# オペレーティング システムのアイデンティティの表示

### ライセンス:FireSIGHT

検出された、またはホストに追加された特定のオペレーティングシステムのアイデンティティ を表示することができます。システムはソースの優先度を使用して、ホストに対する現行のアイ デンティティを判断します。アイデンティティのリストでは、現行のアイデンティティが太字で 強調されます。

各オペレーティング システムのアイデンティティでは、ホスト プロファイルに、ホスト プロ ファイルでのオペレーティング システムの使用(49-12 ページ)に記載されている情報が含まれ ていることがあります。

1 つのホストに対して複数のオペレーティング システムのアイデンティティが存在している場合のみ、[表示(View)] ボタンが有効になっていることに注意してください。

ホストに対するオペレーティング システムのアイデンティティ リストを表示する方法:

### アクセス:Admin/Any Security Analyst

**手順1** ホストプロファイルの [オペレーティング システム(Operating System)] または [オペレーティン グ システムの競合(Operating System Conflicts)] セクションで [表示(View)] をクリックします。

[オペレーティング システム アイデンティティ情報 (Operating System Identity Information)] ポッ プアップ ウィンドウが表示されます。

 $\mathcal{P}$ 

ハト いずれかのオペレーティングシステムのアイデンティティの隣にある削除アイコン())をク リックして、[オペレーティングシステムアイデンティティ情報(Operating System Identity Information)] ポップアップ ウィンドウからアイデンティティを削除し、可能な場合は、ホストプ ロファイルでオペレーティングシステムの現行のアイデンティティを更新します。シスコが検出 したオペレーティングシステムのアイデンティティは、削除できないことに注意してください。

# オペレーティング システムの編集

## ライセンス:FireSIGHT

FireSIGHT システム Web インターフェイスを使用して、ホストに対する現行のオペレーティン グシステムのアイデンティティを設定できます。Web インターフェイスを介してアイデンティ ティを設定すると、他のすべてのアイデンティティ ソースが上書きされるため、このアイデン ティティが、脆弱性の評価および影響の相関関係で使用されます。ただし、オペレーティング シ ステムを編集した後で、ホストに対するオペレーティング システムのアイデンティティの競合 がシステムで検出された場合、オペレーティング システムの競合が発生することに注意してく ださい。

競合が解決されるまで、両方のオペレーティングシステムが現行のものであるとみなされます。詳細については、オペレーティングシステムのアイデンティティの競合を解決する(49-15ページ)を参照してください。

オペレーティング システムのアイデンティティを変更する方法:

アクセス:Admin/Any Security Analyst

**手順1** ホストプロファイルの [オペレーティング システム(Operating System)] セクションで [編集 (Edit)] をクリックします。

ポップアップ ウィンドウが表示され、ここでオペレーティング システムのアイデンティティを 設定することができます。

- 手順2 ここでは次のオプションがあります。
  - [OS 定義(OS Definition)] ドロップダウン リストから [現行の定義(Current Definition)] を選 択し、ホスト入力によって現行のオペレーティング システムのアイデンティティを確認し て、6の手順に進みます。
  - [OS 定義(OS Definition)] ドロップダウン リストから現行のオペレーティング システムのア イデンティティのバリエーションを選択し、6の手順に進みます。
  - [OS 定義(OS Definition)] ドロップダウン リストから [ユーザ定義(User-Defined)] を選択し、 3 の手順に進みます。
- **手順 3** オプションとして、[カスタム表示文字列を使用する(Use Custom Display String)]を選択し、[ベン ダー文字列(Vendor String)]、[製品文字列(Product String)]、および[バージョン文字列(Version String)]フィールドで表示するカスタム文字列を修正します。
- 手順 4 オプションで別のベンダーからオペレーティングシステムを変更するには、[ベンダー(Vendor)] および [製品 (Product)] ドロップダウン リストから、ベンダーおよび他のオペレーティングシス テムの詳細を選択します。
- 手順5 オプションでオペレーティングシステムの製品リリースレベルを設定するには、[メジャー (Major)]、[マイナー(Minor)]、[リビジョン(Revision)]、[ビルド(Build)]、[パッチ(Patch)]および [拡張機能(Extension)]ドロップダウンリストから対象のアイテムを選択します。
- 手順6 オプションで、オペレーティングシステムに対して修正ファイルが適用されたことを示す場合は、[修正ファイルの設定(Configure Fixes)]をクリックします。 パッケージの有効な修正リストが表示されます。
- 手順 7 ドロップダウン リストから適用可能な修正ファイルを選択し、[追加(Add)]をクリックします。
- **手順 8** オプションで、[パッチ(Patch)]および [拡張機能(Extension)] ドロップダウン リストを使用して、対象のパッチおよび拡張機能を追加します。
- **手順9** [終了(Finish)]をクリックして、オペレーティングシステムのアイデンティティの設定を完了します。

# オペレーティング システムのアイデンティティの競合を解決する

### ライセンス:FireSIGHT

ſ

システムで検出された新しいアイデンティティと現行のアイデンティティが競合しており、そのアイデンティティが、スキャナやアプリケーション、ユーザなどのアクティブなソースによって提供されていた場合、オペレーティングシステムのアイデンティティで競合が発生します。

ホスト プロファイルでは、競合状態のオペレーティング システムのアイデンティティのリスト は太字で表示されます。 システムのWebインターフェイスを介して、アイデンティティの競合を解決し、ホストに対する 現行のオペレーティングシステムのアイデンティティを設定することができます。Webイン ターフェイスを介してアイデンティティを設定すると、他のすべてのアイデンティティソース が上書きされるため、このアイデンティティが、脆弱性の評価および影響の相関関係で使用され ます。

#### 競合しているアイデンティティのいずれかを現行のアイデンティティにする方法:

アクセス:Admin/Any Security Analyst

- 手順1 以下の2つの対処法があります。
  - ホストのオペレーティングシステムとして設定するオペレーティングシステムのアイデン ティティの隣にある、[現行アイデンティティにする(Make Current)]をクリックします。
  - アクティブなソースで、現行のアイデンティティとして使用*しない*アイデンティティが表示 された場合は、使用しないアイデンティティを削除します。

オペレーティング システムのアイデンティティの競合を解決する方法:

アクセス:Admin/Any Security Analyst

手順1 ホストプロファイルの [オペレーティング システムの競合 (Operating System Conflicts)] セクションで [解決 (Resolve)] をクリックします。

ポップアップ ウィンドウが表示され、ここで現行のオペレーティング システムのアイデンティ ティを設定することができます。

- **手順 2** ここでは次のオプションがあります。
  - [OS 定義(OS Definition)] ドロップダウン リストから [現行の定義(Current Definition)] を選 択し、ホスト入力によって現行のオペレーティング システムのアイデンティティを確認し て、6の手順に進みます。
  - [OS 定義(OS Definition)] ドロップダウン リストから、競合しているオペレーティング シス テムのアイデンティティのいずれかのバリエーションを選択し、6の手順に進みます。
  - [OS 定義(OS Definition)] ドロップダウン リストから [ユーザ定義(User-Defined)] を選択し、 3 の手順に進みます。
- **手順3** オプションとして、[カスタム表示文字列を使用する(Use Custom Display String)]を選択し、[ベン ダー文字列(Vendor String)]、[製品文字列(Product String)]、および[バージョン文字列(Version String)] フィールドで表示するカスタム文字列を入力します。
- **手順** 4 オプションで別のベンダーからオペレーティング システムを変更するには、ベンダーおよび他のオペレーティング システムの詳細を選択します。
- 手順5 オプションでオペレーティングシステムの製品リリースレベルを設定するには、[メジャー (Major)]、[マイナー(Minor)]、[リビジョン(Revision)]、[ビルド(Build)]、[パッチ(Patch)]および [拡張機能(Extension)]ドロップダウンリストから対象のアイテムを選択します。
- **手順6** オプションで、オペレーティングシステムに対して修正ファイルが適用されたことを示す場合は、[修正ファイルの設定(Configure Fixes)]をクリックします。
- 手順7 適用した修正ファイルを、修正ファイルリストに追加します。
- **手順 8** [終了(Finish)]をクリックして、オペレーティングシステムのアイデンティティの設定を終了し、ホストプロファイルに戻ります。

# ホストプロファイルでのサーバの使用

## ライセンス:FireSIGHT

システムが、モニタリング対象のネットワーク上のホストで稼働しているサーバを検出した場合、またはホスト入力機能、スキャナ、他の有効なソースを介してサーバが追加された場合は、防御センターは、ホストプロファイルの[サーバ(Servers)]セクションにこれらのサーバを表示します。

防御センターは1つのホストにつき最大100台のサーバを表示します。100台の制限に達する と、ホストからサーバを削除するか、またはサーバがタイムアウトになるまで、いずれかのソー スの新しいサーバ情報は、アクティブであってもパッシブであっても廃棄されます。詳細につい ては、ホスト制限と検出イベントロギング(45-15ページ)を参照してください。

Nmap を使用してホストをスキャンすると、オープンな TCP ポート上で稼動している、検出され なかったサーバの結果が Nmap によって [サーバ (Servers)] リストに追加されます。ホストで Nmap スキャンを実行した場合、または Nmap の結果をインポートした場合、ホスト プロファイ ルに拡張可能な [Scan Results] セクションも表示され、Nmap スキャンによってホスト上で検出 されたサーバ情報が示されます。詳細については、ホスト プロファイルでのスキャン結果の使用 (49-39 ページ)と Nmap スキャンのセットアップ (47-10 ページ)を参照してください。ネット ワーク マップからホストが削除されると、ホストのそのサーバに対する Nmap スキャンの結果 は廃棄されることに注意してください。

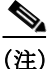

ſ

NetFlow 対応のデバイスによってエクスポートされたデータに基づいて、サーバとクライアント をネットワーク マップに追加するようネットワーク検出ポリシーを設定することができます が、これらのアプリケーションについて利用できる情報は限定的です。詳細については、NetFlow と FireSIGHT データの違い (45-19 ページ)を参照してください。

ホストプロファイルでサーバを使用するためのプロセスは、ユーザがプロファイルにアクセス した方法によって異なります。

- Servers ネットワーク マップを介したドリル ダウンによりホスト プロファイルにアクセス した場合は、サーバの名前が太字で強調されて、サーバの詳細が表示されます。ホストの他の サーバの詳細を表示する場合は、対象のサーバ名の隣にある表示アイコン(
   シをクリック します。
- 他の方法でホストプロファイルにアクセスした場合は、[サーバ(Servers)] セクションを展開し、詳細を表示するサーバの隣にある表示アイコン(<)をクリックします。</li>

また、次の操作も実行できます。

 ホスト上の特定のサーバに関連付けられている接続イベントを分析するには、サーバの隣に あるイベントアイコンをクリックします。

接続イベントに対する優先ワークフローの最初のページが表示され、ホストの IP アドレス の他、サーバのポートおよびプロトコルによって制限された接続イベントが示されます。接 続イベントに対する優先ワークフローがない場合、ワークフローを選択する必要がありま す。接続データの詳細については、接続およびセキュリティインテリジェンスのデータの使 用(39-1ページ)を参照してください。

ホストプロファイルからサーバを削除するには、サーバの隣にある削除アイコン())をクリックします。

サーバはホストプロファイルから削除されますが、システムがサーバからトラフィックを 再度検出すると、そのサーバがもう一度表示されます。ホストからサーバを削除すると、その ホストにホワイトリストのコンプライアンスが適用されることがあります。

 サーバのアイデンティティの競合を解決するには、サーバの隣にある解決のアイコンをク リックします。

競合しているアイデンティティのいずれかを選択して、これらのアイデンティティのいずれか1つのバリエーションを選択するか、またはユーザ定義の新しいアイデンティティを設定することができます。

サーバのアイデンティティを編集するには、サーバの隣にある編集アイコン(2)をクリックします。

現行のアイデンティティの選択、そのアイデンティティのバリエーションの選択、または ユーザ定義の新しいアイデンティティの設定を実行できます。

次に、[サーバリスト(Servers list)]の列について説明します。

#### Protocol

サーバが使用するプロトコルの名前。

#### ポート(Port)

サーバが実行されているポート。

#### [アプリケーション プロトコル(Application Protocol)]

次のいずれかになります。

- アプリケーションプロトコルの名前
- [保留中(pending)]:システムで、何らかの理由でアプリケーションをポジティブまたは ネガティブに識別できない場合
- [不明(unknown)]:既知のアプリケーション プロトコルのフィンガープリントに基づい てシステムでアプリケーション プロトコルを識別できない場合、または(対応するサー バは追加せずに、ポート情報での脆弱性を追加することにより)ホスト入力を介して サーバが追加された場合

アプリケーションプロトコルの名前にカーソルを移動すると、タグが表示されます。タグの 詳細については、アプリケーション検出について(45-11ページ)を参照してください。

#### [ベンダーおよびバージョン(Vendor and Version)]

FireSIGHT システム、Nmap、または他のアクティブなソースで識別されたベンダーとバー ジョン、またはホスト入力機能を介して取得したベンダーとバージョン。有効なソースから 識別情報が提供されない場合、このフィールドは空白になります。

ホストが、有効な相関ポリシーのコンプライアンスホワイトリストに違反するサーバを実行している場合、防御センターは非準拠サーバに、ホワイトリストの違反アイコン(①)のマークを付けます。

詳細については、次の各項を参照してください。

- サーバの詳細(49-19ページ)
- サーバのアイデンティティの編集(49-20ページ)
- ・ サーバ アイデンティティの競合の解決(49-22ページ)

# サーバの詳細

## ライセンス:FireSIGHT

防御センターは、1 つのサーバについてパッシブに検出される(シスコまたは NetFlow で検出される)アイデンティティを最大 16 個表示します。システムにより、このサーバのベンダーまたはバージョンが複数検出された場合、サーバは複数のパッシブなアイデンティティを持つことができます。たとえば、複数の Web サーバで同じバージョンのサーバ ソフトウェアが実行されていない場合、管理対象デバイスと Web サーバ ファーム間にロード バランサがあると、システムでは HTTP について複数のパッシブ アイデンティティが識別されることがあります。防御センターは、アクティブなソース(ユーザ入力、スキャナ、その他のアプリケーションなど)からのサーバ アイデンティティの数を制限することはありません。

防御センターは現行のアイデンティティを太字で表示します。システムでは、さまざまな目的で サーバの現行のアイデンティティが使用されます。このような目的には、1つのホストに対する 脆弱性の割り当て、影響の評価、ホストプロファイルの証明書およびコンプライアンスホワイ トリストに対して記載された相関ルールの評価などがあります。

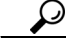

サーバの詳細からのサーバ アイデンティティの変更、およびアイデンティティの競合の解決については、サーバのアイデンティティの編集(49-20ページ)およびサーバ アイデンティティの競合の解決(49-22ページ)を参照してください。

サーバの詳細には、選択されたサーバに関する既知の最新サブサーバ情報が表示されることが あります。最後に、サーバの詳細にサーバのバナーが表示されることがあります。これは、ホスト プロファイルからサーバを表示したときに、サーバの詳細の下に表示されます。

サーバのバナーは、サーバの識別に役立つサーバに関する追加情報を提供します。攻撃者がサーバのバナー文字列を意図的に変更した場合、システムは誤ったアイデンティティが示されたサーバを識別または検出できません。サーバのバナーには、そのサーバについて検出された最初のパケットの最初の256文字が表示されます。この情報は、サーバがシステムによって最初に検出されたときに一度だけ収集されます。バナーの内容は2列で表示されます。左側の列は16進表記で示され、右側の列は対応するASCII表記で示されます。

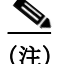

ſ

サーバのバナーを表示するには、ネットワーク検出ポリシーで[バナーのキャプチャ(Capture Banners)]チェックボックスをオンにする必要があります。このオプションはデフォルトでは無効になっています。

次に、サーバの詳細情報について説明します。

プロトコル

サーバが使用するプロトコルの名前。

[ポート(Port)]

サーバが実行されているポート。

[ヒット件数(Hits)]

シスコの管理対象デバイスまたは Nmap によってサーバが検出された回数。ホスト入力に よってインポートされたサーバについては、システムがそのサーバについてトラフィックを 検出しない場合、検出回数は o になることに注意してください。

### [前回の使用(Last Used)]

サーバが最後に検出された日時。システムで対象のサーバについて新しいトラフィックを検 出しない場合、ホスト入力のデータが最後に使用された時間は、データの最初のインポート 時間を反映していることに注意してください。また、ホスト入力機能を介してインポートさ れたスキャナおよびアプリケーションのデータは、システムポリシーの設定に従ってタイ ムアウトになりますが、防御センターのWeb インターフェイスを介したユーザ入力はタイ ムアウトにならないことに注意してください。

#### [アプリケーション プロトコル(Application Protocol)]

サーバによって使用されるアプリケーションプロトコルの名前(既知の場合)。

#### [ベンダー(Vendor)]

サーバのベンダー。ベンダーが不明な場合、このフィールドは表示されません。

#### Version

サーバのバージョン。バージョンが不明な場合、このフィールドは表示されません。

#### ソース

次の値のいずれかを指定します。

- ユーザ:user\_name
- アプリケーション: app\_name
- スキャナ: scanner type(Nmap、またはシステム ポリシーによって追加されたスキャナ)
- FireSIGHT、FireSIGHT Port Match、または FireSIGHT Pattern Match(シスコが検出したア プリケーションの場合)
- NetFlow(NetFlow データに基づいてネットワーク マップに追加されたサーバの場合)

システムでは、サーバのアイデンティティを判断するために、複数のソースのデータを統合することができます。現在の ID について(46-5 ページ)を参照してください。

# サーバの詳細を表示する方法:

アクセス: Admin/Any Security Analyst

**手順1** ホストプロファイルの [サーバ(Servers)] セクションで、サーバの隣にある表示アイコン( <</br>

[サーバの詳細(Server Detail)] ポップアップ ウィンドウが表示されます。

# サーバのアイデンティティの編集

#### ライセンス:FireSIGHT

ホスト上のサーバのアイデンティティ設定を手動で更新し、修正ファイルによって対処された 脆弱性を削除するために、ホストに適用した修正ファイルを設定することができます。サーバの アイデンティティを削除することもできます。

ſ

アイデンティティを削除しても、(アイデンティティが1つしかない場合でも)サーバは削除されないことに注意してください。アイデンティティを削除すると、[サーバの詳細(Server Detail)] ポップアップウィンドウからアイデンティティが削除されます。可能な場合は、ホストプロ ファイルでそのサーバの現行のアイデンティティを更新します。

シスコの管理対象デバイスによって追加されたサーバのアイデンティティは、編集または削除 できません。

# サーバのアイデンティティを編集する方法:

アクセス:Admin/Any Security Analyst

- **手順1** ホストプロファイルの[サーバ(Servers)]セクションで、[表示(View)]をクリックして[サーバの 詳細(Server Detail)] ポップアップ ウィンドウを表示します。
- 手順2 以下の2つの対処法があります。
  - サーバのアイデンティティを削除するには、削除するサーバアイデンティティの隣にある 削除アイコン(
     )をクリックします。
  - サーバのアイデンティティを変更するには、サーバリストでサーバの隣にある編集アイコン(2)をクリックします。

[サーバのアイデンティティ (Server Identity)] ポップアップ ウィンドウが表示されます。

- 手順3 以下の2つの対処法があります。
  - [サーバタイプの選択(Select Server Type)] ドロップダウン リストから現行の定義を選択します。
  - [サーバ タイプの選択(Select Server Type)] ドロップダウン リストからサーバのタイプを選 択します。
- **手順4** オプションで対象のサーバタイプのベンダーと製品のみを表示するには、[サーバタイプにより 制限する(Restrict by Server Type)] チェックボックスをオンにします。
- **手順** 5 オプションでサーバの名前とバージョンをカスタマイズするには、[カスタム表示文字列を使用 する(Use Custom Display String)]を選択し、[ベンダー文字列(Vendor String)]と[バージョン文字 列(Version String)]に入力します。
- 手順6 [製品マッピング(Product Mappings)] セクションで、使用するオペレーティング システム、製品、およびバージョンを選択します。 たとえば、サーバを Red Hat Linux 9 ヘマップする場合は、ベンダーとして [Redhat, Inc.] を、製品として [Redhat Linux] を選択し、バージョンとして [9] を選択します。
- 手順7 サーバに対して修正ファイルが適用されていることを示す場合は、[修正ファイルの設定 (Configure Fixes)]をクリックします。それ以外の場合は、9の手順に進みます。
   [使用可能なパッケージ修正ファイル(Available Package Fixes)]ページが表示されます。
- **手順8** サーバに適用するパッチを、修正ファイルリストに追加します。
- 手順 9 [終了(Finish)] をクリックしてサーバ アイデンティティの設定を完了します。

# サーバ アイデンティティの競合の解決

## ライセンス:FireSIGHT

サーバアイデンティティの競合が発生するのは、アプリケーションやスキャナなどのアクティ ブなソースが、サーバのアイデンティティデータをホストへ追加したときに、競合するサーバ アイデンティティを示しているポートのトラフィックをシステムが検出した場合です。

#### サーバアイデンティティの競合を解決する方法:

アクセス: Admin/Any Security Analyst

- **手順1** [サーバ(Server)] リストで、サーバの隣にある解決のアイコンをクリックします。 [サーバのアイデンティティ(Server Identity)] ポップアップ ウィンドウが表示されます。
- **手順2** [サーバタイプの選択(Select Server Type)] ドロップダウン リストからサーバのタイプを選択します。
- **手順3** オプションで対象のサーバタイプのベンダーと製品のみを表示するには、[サーバタイプにより 制限する(Restrict by Server Type)] チェックボックスをオンにします。
- **手順 4** オプションでサーバの名前とバージョンをカスタマイズするには、[カスタム表示文字列を使用 する(Use Custom Display String)]を選択し、[ベンダー文字列(Vendor String)]と[バージョン文字 列(Version String)]に入力します。
- **手順 5** [製品マッピング(Product Mappings)] セクションで、使用するオペレーティング システム、製品、およびバージョンを選択します。

たとえば、サーバを Red Hat Linux 9 ヘマップする場合は、ベンダーとして [Redhat, Inc.] を、製品 として [Redhat Linux] を選択し、バージョンとして [9] を選択します。

**手順6** サーバに対して修正ファイルが適用されていることを示す場合は、[修正ファイルの設定 (Configure Fixes)]をクリックします。それ以外の場合は、9の手順に進みます。

[使用可能なパッケージ修正ファイル(Available Package Fixes)] ページが表示されます。

- 手順7 サーバに適用するパッチを、修正ファイルリストに追加します。
- **手順 8** [終了(Finish)]をクリックしてサーバアイデンティティの設定を完了し、ホストプロファイルへ 戻ります。

# ホストプロファイルでのアプリケーションの使用

# ライセンス:FireSIGHT

ホスト プロファイルで、ホスト上で稼働しているアプリケーションを表示することができます。 ホスト プロファイルからアプリケーションを削除する場合は、そのアプリケーションを削除し ます。

ホストプロファイルでのアプリケーションの管理については、以下を参照してください。

- ホストプロファイルでのアプリケーションの表示(49-23 ページ)
- ホストプロファイルからのアプリケーションの削除(49-24 ページ)

# ホストプロファイルでのアプリケーションの表示

### ライセンス:FireSIGHT

システムは、ネットワーク上のホストで稼働しているさまざまなクライアントと Web アプリ ケーションを検出できます。

(注)

モニタ対象のネットワーク内のホストでアプリケーションを検出するには、システムのネット ワーク検出ポリシー内の NetFlow デバイスに対するディスカバリ ルールで、[アプリケーション (Applications)] チェックボックスをオンにする必要があります。このオプションは、NetFlow ルールではデフォルトで有効になっており、管理対象デバイスを介した検出で使用されるルー ルに対しては無効にすることはできません。

ホストプロファイルは、ホスト上で検出されたアプリケーションの製品とバージョン、使用でき るクライアントまたはWebアプリケーションの情報、およびアプリケーションが最後に使用中 であると検出された時間を表示します。

防御センターは、ホスト上で稼働している最大16個のクライアントを表示します。16個の制限 に達すると、ユーザがホストからクライアントアプリケーションを削除するか、または非アク ティブである(クライアントがタイムアウトしている)ためにシステムによってホストプロファ イルからクライアントが削除されるまで、新しいクライアント情報は、どのソースのものである か、アクティブかパッシブかにかかわらず、廃棄されます。

また、検出されたそれぞれの Web ブラウザについてホスト プロファイルは、アクセスされた最初の 100 個の Web アプリケーションを表示します。この制限に達すると、ブラウザに関連付けられている新しい Web アプリケーションは、どのソースのものであるか、アクティブかパッシブかにかかわらず、次の条件を満たすまで廃棄されます。

- Web ブラウザのクライアント アプリケーションがタイムアウトになる、または
- ユーザが、Web アプリケーションに関連付けられているアプリケーション情報をホストプロファイルから削除する

次に、ホストプロファイルに表示されるアプリケーション情報について説明します。

#### アプリケーション プロトコル(Application Protocol)

アプリケーション(HTTPブラウザ、DNSクライアントなど)で使用されるアプリケーション プロトコルを表示します。

クライアント(Client)

FireSIGHT システムで識別された場合、Nmap または他のアクティブなソースで取得された 場合、あるいはホスト入力機能を介して取得された場合に、ペイロードから派生したクライ アント情報。有効なソースから識別情報が提供されない場合、このフィールドは空白になり ます。

#### バージョン(Version)

クライアントのバージョンを表示します。

#### Web アプリケーション

ſ

Web ブラウザの場合は、http トラフィックでシステムによって検出されたコンテンツ。Web アプリケーションの情報は、特定のタイプのコンテンツ(WMV や QuickTime など)を表しま す。これらのコンテンツは、FireSIGHT システムによって識別されるか、Nmap によって取得 されるか、他のアクティブなソースによって取得されるか、またはホスト入力機能を介して 取得されます。有効なソースから識別情報が提供されない場合、このフィールドは空白にな ります。

ホストが、有効な相関ポリシーのコンプライアンス ホワイト リストに違反するアプリケーショ ンを実行している場合、防御センターは非準拠アプリケーションに、ホワイト リストの違反アイ コン(▲)のマークを付けます。

ホスト上の特定のアプリケーションに関連付けられている接続イベントを分析するには、アプ リケーションの隣にあるイベントアイコン())をクリックします。接続イベントに対する優先 ワークフローの最初のページが表示され、ホストの IP アドレスの他、アプリケーションのタイ プ、製品、およびバージョンによって制限された接続イベントが示されます。接続イベントに対 する優先ワークフローがない場合、ワークフローを選択する必要があります。接続データの詳細 については、接続およびセキュリティインテリジェンスのデータの使用(39-1 ページ)を参照し てください。

# ホストプロファイルからのアプリケーションの削除

### ライセンス:FireSIGHT

ホスト上で稼働していないことが判明しているアプリケーションを削除するには、ホストプロファイルからアプリケーションを削除します。ホストからアプリケーションを削除すると、そのホストにホワイトリストに準拠することがあります。

(注)

システムでアプリケーションが再検出されると、アプリケーションはネットワーク マップおよ びホスト プロファイルに再度追加されます。

ホストプロファイルからアプリケーションを削除する方法: アクセス: Admin/Any Security Analyst

**手順1** ホスト プロファイルの [アプリケーション(Applications)] セクションで、削除するアプリケー ションの隣にある削除アイコン(□)をクリックします。

そのホストでアプリケーションが削除されます。

# ホスト プロファイルでの VLAN タグの使用

## ライセンス:FireSIGHT

ホストが仮想 LAN(VLAN)のメンバーである場合、ホスト プロファイルの [VLAN タグ(VLAN Tag)] セクションが表示されます。

物理ネットワーク機器は、多くの場合に VLAN を使用して、さまざまなネットワーク ブロック から論理ネットワーク セグメントを作成します。システムは 802.1q VLAN タグを検出し、検出 した各タグについて以下の情報を表示します。

- [VLAN ID] は、ホストがメンバーである VLAN を表します。これは、802.1q VLAN の場合、 0~4095の任意の整数となります。
- [タイプ(Type)]は、VLAN タグが含まれている、カプセル化されたパケットを表します。値は Ethernet または Token Ring となります。
- [優先順位(Priority)]は、VLAN タグの優先度を表します。これは0~7の任意の整数で、7は 最も高い優先度です。

VLAN タグがパケット内でネスト構造になっている場合、システムは最も内側の VLAN タグを 処理し、防御センターは最も内側の VLAN タグを表示します。システムは、ARP および DHCP ト ラフィックを通じて識別される MAC アドレスのみの VLAN タグ情報を収集し、防御センターは これらのタグを表示します。

たとえば全体がプリンタで構成されている VLAN があり、システムがこの VLAN で Microsoft Windows 2000 オペレーティング システムを検出した場合などは、VLAN タグ情報が有用です。 VLAN 情報により、システムはより正確なネットワーク マップを生成できるようになります。

# ホストプロファイルでのユーザ履歴の使用

#### ライセンス:FireSIGHT

ホストプロファイルのユーザ履歴の部分には、過去24時間のユーザアクティビティがグラフィック表示されます。一般的なユーザは夜間にログオフし、他のユーザとホストのリソースを共有します。電子メールのチェックなどの目的で行われる定期的なログインの要求は、短い標準の棒で示されます。ユーザアイデンティティリストは棒グラフで提示され、ユーザのログインが検出されたタイミングを示します。権限のないログインの場合は、棒グラフが灰色になっていることに注意してください。

システムは、ホストに対する権限を持たないユーザのログインを、そのホストの IP アドレスに関 連付けて、ホストのユーザ履歴にユーザが表示されるようにします。ただし、同じホストに対し て権限を持つユーザのログインが検出されると、権限を持つユーザのログインに関連付けられ ているユーザは、ホスト IP アドレスとの関連付けを引き継ぎます。権限を持たない別のユーザが ログインしても、ホスト IP アドレスとユーザとの関連付けは解消されません。ユーザのタイプの 詳細については、ユーザデータベース(45-8 ページ)を参照してください。ネットワーク検出ポリ シーで、失敗したログインのキャプチャを設定した場合、リストには、ホストへのログインに失 敗したユーザが含まれます。

# ホストプロファイルでのホスト属性の使用

#### ライセンス:FireSIGHT

ſ

ホスト属性を使用して、ネットワーク環境にとって重要なホストをさまざまに分類することができます。ホスト属性の値として、正の整数、文字列、または URL を使用できます。また、文字列の値のリストを作成し、ホスト IP アドレスに基づいて、それらを自動的に割り当てることができます。ユーザ定義のホスト属性の作成および管理の詳細については、ユーザ定義のホスト属性の 使用(49-35 ページ)を参照してください。

FireSIGHT システムには、[ホストの重要度(Host Criticality)] と [メモ(Notes)] の 2 つの事前定義 ホスト属性が含まれています。これらの定義済みホスト属性の使用については、事前定義のホス ト属性の使用(49-34 ページ)を参照してください。

また、ユーザがコンプライアンスホワイトリストを作成すると、ホワイトリストと同じ名前のホスト属性が自動的に作成されます。使用される値は、[標準(Compliant)](ホワイトリストに準拠しているホストの場合)、[非標準(Non-Compliant)](ホワイトリストに違反しているホストの場合)、または[未評価(Not Evaluated)](ホワイトリストの正当な対象ではないホスト、または何らかの理由で評価されないホストの場合)です。ホワイトリストのホスト属性の値は、手動で変更できません。ホワイトリストの詳細については、FireSIGHTシステムのコンプライアンスツールとしての使用(52-1 ページ)を参照してください。

# ホスト属性の値の割り当て

## ライセンス:FireSIGHT

既存のホスト属性の値として、正の整数、文字列、または URL を指定できます。

<u>\_</u> ヒント

ント ホストプロファイルのページの [属性(Attributes)] セクションの [編集(Edit)] リンクをクリック して、ホストのホスト属性を簡単に割り当てることができます。これにより、すべてのホスト属性 のフィールドが含まれているポップアップ ウィンドウが起動されます。

ホスト属性の値を割り当てる方法:

アクセス:Admin/Any Security Analyst

- **手順1** ホストプロファイルを開きます。
- **手順 2** [属性(Attributes)]の下で、値を割り当てるホスト属性の名前をクリックします。 ポップアップ ウィンドウが表示されます。
- **手順3** 属性の値を入力するか、またはドロップダウンリストから値を選択します。
- **手順 4** [保存(Save)]をクリックします。 ホスト属性の値が保存されます。

# ホスト プロファイルでのホスト プロトコルの使用

### ライセンス:FireSIGHT

ホスト プロファイルで、ホスト上で稼働しているプロトコルを確認ができます。必要に応じて、 特定のホストのホスト プロトコルをプロファイルから削除することもできます。

各ホスト プロファイルには、ホストに関連付けられているネットワーク トラフィックで検出さ れたプロトコルに関する情報が含まれています。

次に、プロトコルとネットワークのレイヤ情報について説明します。

#### [プロトコル(Protocol)]

ホストが使用するプロトコルの名前。

### [レイヤ(Layer)]

プロトコルを実行しているネットワーク層([ネットワーク(Network)] または [トランス ポート(Transport)])。

ホストが、有効な相関ポリシーのコンプライアンスホワイトリストに違反するプロトコルを実行している場合、防御センターは非準拠プロトコルを、ホワイトリストの違反アイコン(①)でマークします。

ホスト上で稼働していないことが判明しているプロトコルを削除するには、ホストプロファイルからプロトコルを削除します。ホストからプロトコルを削除すると、そのホストがホワイトリストに準拠することがある点に注意してください。

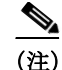

システムでプロトコルが再検出されると、プロトコルはネットワークマップおよびホストプロファイルに再度追加されます。

ホストプロファイルからプロトコルを削除する方法:

アクセス:Admin/Any Security Analyst

手順1 ホストプロファイルの[プロトコル(Protocols)] セクションで、削除するプロトコルの隣にある 削除アイコン(□)をクリックします。

そのホストでプロトコルが削除されます。

# ホスト プロファイルにおけるホワイト リスト違反の 使用

#### ライセンス:FireSIGHT

*コンプライアンス ホワイト リスト*(または*ホワイト リスト*)は一連の基準で、ユーザはこれを使用して、特定のサブネット上での実行が許可されるオペレーティング システム、アプリケーション プロトコル、クライアント、Web アプリケーション、およびプロトコルを指定することができます。

アクティブな相関ポリシーにホワイトリストを追加した場合に、システムでホワイトリストに 違反しているホストがあることが検出されると、防御センターはホワイトリストのイベント(相 関イベントの特別な種類)をデータベースに記録します。これらのホワイトリストイベントは それぞれホワイトリスト違反に関連付けられます。これには、特定のホストがどのようにホワイ トリストに違反しているか、および違反している理由が含まれています。あるホストが1つ以上 のホワイトリストに違反している場合、ホストプロファイルにおいて、2つの方法でこれらの違 反を参照することができます。

ホストプロファイルには最初に、ホストに関連付けられている個々のホワイトリストの違反が すべて一覧表示されます。

次に、ホストプロファイルにおけるホワイトリスト違反の説明が続きます。

#### タイプ(Type)

違反のタイプ(つまり、非準拠のオペレーティングシステム、アプリケーション、サーバ、またはプロトコルのいずれが原因で違反が生じたか)。

#### 理由(Reason)

ſ

違反についての特別な理由。たとえば、Microsoft Windows のホストのみを許可するホワイト リストがある場合、ホスト プロファイルには、ホストで稼働している現行のオペレーティン グシステム(Linux Linux 2.4、2.6 など)が表示されます。

#### ホワイト リスト(White List)

違反に関連付けられているホワイトリストの名前。

さらに、オペレーティングシステム、アプリケーション、プロトコル、およびサーバに関連付けら れたセクションでは、防御センターによって非準拠の要素にホワイトリスト違反のアイコン ()が付けられます。たとえば、Microsoft Windows ホストのみを許可するようなホワイトリス トでは、ホストプロファイルは、ホストのオペレーティングシステム情報の隣にホワイトリス ト違反のアイコンを表示します。

ホストのプロファイルを使用して、コンプライアンスホワイトリストに対して共有ホストプロファイルを作成できることに注意してください。詳細は、次の項ホストプロファイルからのホワ イトリストホストプロファイルの作成を参照してください。

# ホスト プロファイルからのホワイト リスト ホスト プロファイルの 作成

#### ライセンス:FireSIGHT

コンプライアンスホワイトリストの共有ホストプロファイルは、複数のホワイトリストで、 ターゲットホスト上で実行を許可されるオペレーティングシステム、アプリケーションプロト コル、クライアント、Webアプリケーション、およびプロトコルを指定します。つまり、複数のホ ワイトリストを作成するが、同じホストプロファイルを使用して複数のホワイトリストで特定 のオペレーティングシステムを実行するホストを評価する場合は、共有ホストプロファイルを 使用します。

既知の IP アドレスが割り当てられている任意のホストのホスト プロファイルを使用して、コン プライアンスホワイト リストで使用できる共有ホスト プロファイルを作成することができま す。ただし、システムでホストのオペレーティング システムをまだ特定していない場合は、個々 のホストのホスト プロファイルに基づいて共有ホスト プロファイルを作成することはできな いことに注意してください。

# ホスト プロファイルに基づいてコンプライアンス ホワイト リストに対する共有ホスト プロファイル を作成する方法:

アクセス:管理

- **手順1** 任意のネットワーク マップまたはイベント ビューからホスト プロファイルにアクセスします。 詳細については、ホスト プロファイルの表示(49-5 ページ)を参照してください。
- 手順2 [ホワイト リスト プロファイルの生成(Generate White List Profile)] をクリックします。 [共有プロファイルの編集(Edit Shared Profiles)] ページが表示されます。このページのフィール ドには、アクセスしたホスト プロファイルの情報に基づいて値が挿入されています。
- 手順3 各自のニーズに応じて、共有ホストプロファイルを変更し、保存します。 コンプライアンスホワイトリストに対する共有ホストプロファイルの作成については、共有ホ ストプロファイルの操作(52-28ページ)を参照してください。

# ホストプロファイルでのマルウェア検出の使用

# ライセンス:FireSIGHT および Malware

[最新のマルウェア検出(Most Recent Malware Detections)] セクションには、最近のマルウェアイ ベント(ホストによるマルウェアファイルの送受信)が最大 100 個表示されます。ホストプロ ファイルは、ネットワークベースのマルウェアイベントとエンドポイントベースのマルウェア イベントの両方を表示します。

ファイルが遡ってマルウェアと識別されたファイルイベントにホストが関係している場合、 ファイルが送信された元のイベントは、マルウェアの特定が行われた後で、マルウェアの検出リ ストに表示されます。マルウェアとして識別されたファイルが、マルウェアではないと遡って判 断された場合、そのファイルに関連するマルウェアイベントはリストには表示されなくなりま す。たとえば、ファイルの性質が Malware であり、これが Clean に変わった場合、そのファイルの イベントは、ホストプロファイル上のマルウェア検出リストから削除されます。マルウェアイ ベントの詳細については、マルウェアイベントの操作(40-18ページ)を参照してください。

次に、ホストプロファイルの[最新のマルウェア検出(Most Recent Malware Detections)] セクションの列について説明します。

#### 時刻(Time)

イベントが生成された日時。

ファイルがマルウェアであると遡って特定されたイベントでは、これはマルウェアが特定された時刻ではなく、元のイベントの時刻であることに注意してください。

### [ホストロール(Host Role)]

検出されたマルウェアの伝送におけるホストのロール(送信側または受信側)。エンドポイン トベースのマルウェア イベントの場合は、ホストは常に受信側であることに注意してくだ さい。

#### [脅威名 (Threat Name)]

検出されたマルウェアの名前。

# ファイル名 (File Name)

マルウェア ファイルの名前。

### [ファイル タイプ(File Type)]

ファイルのタイプ(PDFやMSEXEなど)。

ホスト プロファイルでマルウェアの検出を確認する際には、イベント ビューアで、そのホスト のマルウェア イベントを確認できます。イベントを確認するには、マルウェアのアイコン(\*\*\*) をクリックします。

# ホストプロファイルでの脆弱性の使用

# ライセンス:FireSIGHT

ſ

ホストプロファイルの[脆弱性(Vulnerabilities)] セクションには、ホストに影響を与える脆弱性 が示されます。

[Sourcefire の脆弱性(Sourcefire Vulnerabilities)] セクションには、システムがホスト上で検出した オペレーティング システム、サーバ、およびアプリケーションに基づいた脆弱性が示されます。

ホストのオペレーティング システムのアイデンティティ、またはホスト上のアプリケーション プロトコルのアイデンティティのいずれかで、アイデンティティの競合が発生している場合、シ ステムは、競合が解決するまで両方のアイデンティティに対して脆弱性を表示します。

NetFlow データに基づいてネットワーク マップに追加されたホストで使用できるオペレーティ ング システムの情報がないため、ホスト入力機能を使用してホストのオペレーティング システ ムのアイデンティティを手動で設定しない限り、防御センターはどの脆弱性がホストに影響を 与えるかを判断できません。

サーバのベンダーおよびバージョンの情報は、ほとんどの場合はトラフィックに含まれていま せん。デフォルトでは、システムはこのようなトラフィックの送信側および受信側に対して、関 連付けられている脆弱性をマップしません。ただし、システムポリシーを使用して、ベンダーま たはバージョンの情報を持たない特定のアプリケーションプロトコルに対して脆弱性をマップ するよう、システムを設定することができます。詳細については、サーバの脆弱性のマッピング (63-33 ページ)を参照してください。

ホスト入力機能を使用して、ネットワーク上のホストに関するサードパーティの脆弱性情報を 追加すると、追加の[脆弱性(Vulnerabilities)] セクションが表示されます。たとえば QualysGuard Scanner から脆弱性をインポートすると、ホスト プロファイルには [QualysGuard の脆弱性 (QualysGuard Vulnerabilities)] セクションが含まれます。

サードパーティの脆弱性をオペレーティングシステムおよびアプリケーションプロトコルと関連付けることはできますが、クライアントに関連付けることはできません。サードパーティの脆弱性のインポートについては、『*FireSIGHT システム Host Input API Guide*』を参照してください。

次に、ホスト プロファイルの [脆弱性(Vulnerabilities)] セクションの列について説明します。

#### [名前(Name)]

脆弱性の名前。

### [リモート(Remote)]

脆弱性がリモートで不正利用される可能性があるかどうかを示します。この列が空白の場合、脆弱性の定義にはこの情報は含まれていません。

## コンポーネント

脆弱性に関連付けられているオペレーティング システム、アプリケーション プロトコル、またはクライアントの名前。

#### [ポート(Port)]

ポート番号(脆弱性が、特定のポート上で実行されているアプリケーション プロトコルに関 連付けられている場合)。

サードパーティの脆弱性の場合は、ホストプロファイルの対応する[脆弱性(Vulnerabilities)] セクションの情報は、ホスト入力機能を使用して脆弱性データをインポートしたときに提供した情報に制限されます。

ホストプロファイルで脆弱性を表示する場合には、次のことが可能です。

- 列ヘッダーをクリックして、[脆弱性(Vulnerabilities)] セクションの列をソートする。ソート を反転させるには、再度クリックします。
- 脆弱性の名前をクリックして、脆弱性に関する技術的な詳細(既知の解決方法など)を表示する。詳細については、脆弱性の詳細の表示(49-31ページ)を参照してください。脆弱性のイベントビュー、または Vulnerabilities ネットワークマップから、脆弱性の詳細にアクセスできることに注意してください。
- 脆弱性が、影響の相関関係を評価するために使用されないようにする。詳細については、脆弱性の Impact Qualification の設定(49-32 ページ)を参照してください。

- ネットワーク上のホストで検出された脆弱性を軽減するためのパッチをダウンロードする。
   詳細については、脆弱性に対するパッチのダウンロード(49-33 ページ)を参照してください。
- ホストにパッチが適用されたことが判明している場合は、個々の脆弱性について脆弱ではないとホストをマークする。詳細については、個々のホストに対する脆弱性の設定(49-34 ページ)を参照してください。

# 脆弱性の詳細の表示

## ライセンス:FireSIGHT

脆弱性の詳細には、脆弱性および既知の解決方法に関する技術的な説明が含まれています。

特定の脆弱性について脆弱性の詳細にアクセスするには、[分析(Analysis)] > [脆弱性 (Vulnerabilities)]、または[分析(Analysis)] > [サードパーティの脆弱性(Third-Party Vulnerabilitie)] を選択し、SVIDの隣の表示アイコン(ヘ)をクリックします。ネットワークマップおよびホスト プロファイルから脆弱性の詳細にアクセスすることもできます。

次に、[脆弱性の詳細(Vulnerability Detail)] ページのフィールドについて説明します。

#### [シスコ脆弱性 ID (Cisco Vulnerability ID)]

脆弱性を追跡するためにシステムで使用する識別番号(SVID)。

## [Snort ID]

Snort ID(SID)データベースにおいて脆弱性に関連付けられている識別番号。つまり、侵入 ルールで特定の脆弱性を悪用するネットワークトラフィックを検出できると、その脆弱性 は、侵入ルールの SID に関連付けられます。

脆弱性は複数の SID に関連付けることが可能(または SID に関連付けないことも可能)であることに注意してください。脆弱性に関連付けられている SID がない場合は、このフィールドは表示されません。

## [BugTraq ID]

**Bugtraq** データベースで脆弱性に関連付けられている識別番号 (http://www.securityfocus.com/bid)。

## [CVE ID]

**MITRE** の Common Vulnerabilities and Exposures(CVE)データベースで、脆弱性に関連付けら れている識別番号(http://www.cve.mitre.org/)。

## 役職(Title)

脆弱性のタイトル。

#### [Impact Qualification]

ドロップダウンリストを使用して、脆弱性を有効または無効にします。防御センターは、影響の相関関係において、無効な脆弱性を無視します。

ここで指定する設定によって、システム全体で脆弱性がどのように処理されるか、および ユーザが値を選択するホストプロファイルに脆弱性が限定されるかどうかが決まります。 この機能を使用して脆弱性を有効および無効にするための情報については、脆弱性の Impact Qualification の設定(49-32 ページ)を参照してください。

#### [公開日(Date Published)]

脆弱性が公開された日付。

#### [脆弱性の影響(Vulnerability Impact)]

Bugtraq データベースにおいて脆弱性に割り当てられている重大度。1~10の値で、10は最も 重大であることを示します。脆弱性の影響は、Bugtraq エントリの作成者によって決定されま す。この作成者は、SANS Critical Vulnerability Analysis (CVA)の基準に従い、自身の判断に基 づいて脆弱性の影響レベルを決定します。

# [リモート(Remote)]

脆弱性がリモートで不正利用されるかどうかを示します。

#### 利用可能なエクスプロイト(Available Exploits)

脆弱性に対して既知のエクスプロイトがあるかどうかを示します。

#### Description

脆弱性に関する概要的な説明。

### [技術的な説明(Technical Description)]

脆弱性に関する詳細な技術的説明。

#### [解決策(Solution)]

脆弱性の修復に関する情報。

#### [その他の情報(Additional Information)]

既知のエクスプロイトや可用性、エクスプロイトのシナリオ、脆弱性を軽減する方針など、脆弱性に関する追加情報を(利用可能な場合に)表示するには、矢印をクリックします。

#### [修正ファイル(Fixes)]

選択した脆弱性に対して、ダウンロード可能なパッチへのリンクを示します。

 $\mathcal{P}$ 

**ヒント** 修正ファイルまたはパッチのダウンロードへの直接リンクが表示されている場合は、リンクを右 クリックして、自分のローカル コンピュータに保存します。

# 脆弱性の Impact Qualification の設定

### ライセンス:FireSIGHT

システムが、ネットワークに対して適用されない脆弱性を報告した場合は、インパクトフラグの 相関を評価するときにこの脆弱性が使用されないようにすることができます。ホストプロファ イルで脆弱性を非アクティブにした場合、ネットワーク上のすべてのホストに対してその脆弱 性が非アクティブになることに注意してください。ただし、脆弱性は随時に再アクティブ化でき ます。

ホストのオペレーティングシステム、またはホスト上のいずれかのアプリケーションのアイデ ンティティについて競合が存在する場合、システムは、競合が解決されるまで、競合している両 方のアイデンティティに対して脆弱性を示します。詳細については、IDの競合について (46-7ページ)およびオペレーティングシステムのアイデンティティの競合を解決する (49-15ページ)を参照してください。 システムは、Impact Qualification 機能を使用して無効にする脆弱性に基づいて、侵入ルールの ルール状態を推奨しないことにも注意してください。詳細については、ネットワーク資産に応じ た侵入防御の調整(33-1 ページ)を参照してください。

**ヒント** ネットワーク マップおよび脆弱性のイベント ビューから脆弱性を非アクティブにすることもで きます。詳細については、脆弱性のネットワーク マップの操作(48-8 ページ)および脆弱性の非ア クティブ化(50-58 ページ)を参照してください。

### システム全体で脆弱性の使用を変更する方法:

アクセス: Admin/Any Security Analyst

- **手順1** 非アクティブにする脆弱性の影響を受けるホストのホストプロファイルにアクセスします。
- **手順2** [脆弱性(Vulnerabilities)] セクションを展開します。
- 手順3 有効または無効にする脆弱性の名前をクリックします。 ポップアップウィンドウが表示され、脆弱性の詳細が示されます。詳細については、脆弱性の詳細の表示(49-31ページ)を参照してください。
- **手順 4** [Impact Qualification] ドロップダウン リストから [無効(Disabled)] または [有効(Enabled)] を選 択して、脆弱性がどのように使用されるかを指定します。
- **手順5** ネットワークマップ上のすべてのホストに対して、Impact Qualification を変更することを確認します。

脆弱性が有効または無効になります。

手順 6 [完了(Done)] をクリックして、脆弱性の詳細のポップアップ ウィンドウを閉じます。

# 脆弱性に対するパッチのダウンロード

## ライセンス:FireSIGHT

ネットワーク上のホストで検出された脆弱性を軽減するためのパッチが利用可能な場合には、 これらのパッチをダウンロードすることができます。

### 脆弱性に対するパッチをダウンロードする方法:

アクセス: Admin/Any Security Analyst

- **手順1** パッチをダウンロードするホストのホスト プロファイルにアクセスします。
- **手順 2** [脆弱性(Vulnerabilities)] セクションを展開します。
- **手順3** パッチを適用する脆弱性の名前をクリックします。 [脆弱性の詳細(Vulnerability Detail)]ページが表示されます。
- 手順4 [修正ファイル(Fixes)] セクションを展開します。 脆弱性に対してダウンロード可能なパッチの一覧が表示されます。
- **手順5** ダウンロードするパッチの隣の[ダウンロード(Download)]をクリックします。 パッチベンダーのダウンロードページが表示されます。
- 手順6 パッチをダウンロードして、影響を受けるシステムに適用します。

# 個々のホストに対する脆弱性の設定

# ライセンス:FireSIGHT

ホストの脆弱性エディタを使用して、ホストごとに脆弱性をアクティブまたは非アクティブに することができます。ホストの脆弱性を非アクティブにしても、そのホストの影響の相関に対し て脆弱性は使用されますが、インパクトレベルは自動的に1レベル減少します。

## 1つのホストに対して脆弱性をアクティブまたは非アクティブにする方法:

アクセス:Admin/Security Analyst

- 手順1 ホストプロファイルを開きます。
- 手順2 [脆弱性(Vulnerabilities)]の隣で[編集(Edit)]をクリックします。

[ホストの脆弱性エディタ(Host Vulnerabilities editor)] ページが表示されます。

 $\mathcal{P}$ 

- **ヒント** 脆弱性に関する詳細を表示するには、[表示(View)]をクリックします。詳細については、脆弱性の 詳細の表示(49-31 ページ)を参照してください。
- 手順3 以下の2つの対処法があります。
  - 脆弱性を非アクティブにするには、[有効な脆弱性(Valid Vulnerabilities)] リストから脆弱性 を選択し、下向きの矢印をクリックします。
  - 脆弱性をアクティブにするには、[無効な脆弱性(Invalid Vulnerabilities)] リストから脆弱性を 選択し、上向きの矢印をクリックします。

 $\mathcal{P}$ 

ヒント 複数の脆弱性を選択するには、Ctrl キーまたは Shift キーを押しながらクリックします。隣接している複数の脆弱性を選択するには、クリックおよびドラッグを使用します。脆弱性をダブルクリックして、リスト間を移動することもできます。

**手順 4** [保存(Save)]をクリックします。 変更が保存されます。

# 事前定義のホスト属性の使用

## ライセンス:FireSIGHT

各ホストに割り当てることができる事前定義のホスト属性として、ホストの重要度とホスト特 有のメモの2つの属性があります。ホストの重要度の属性を使用して、特定のホストのビジネス 重要度を指定し、ホストの重要度に基づいて相関ポリシーとアラートを作成できます。たとえば 業務にとって、組織のメールサーバは一般的なユーザワークステーションよりも重要であると みなしている場合は、メールサーバ、および業務にとって重要なその他のデバイスに[高(High)] 値を割り当てて、他のホストに[中(Medium)]または[低(Low)]値を割り当てることができま す。次に相関ポリシーを作成できます。これは、影響を受けるホストの重要度に基づいてさまざ まなアラートを起動します。 メモ機能を使用して、他の分析を表示するホストの情報を記録します。たとえば、ネットワーク 上のコンピュータに、パッチが適用されていない古いバージョンの、テスト用オペレーティング システムが搭載されている場合、メモ機能を使用して、システムは意図的にパッチが適用されて いないと示すことができます。

ホストプロファイルで事前定義のホスト属性を設定する方法:

アクセス:Admin/Security Analyst

- **手順1** ビジネスの重要度を設定するホストのホストプロファイルを開きます。
- **手順 2** [属性(Attributes)]の隣の鉛筆型のアイコン(∕⁄⁄⁄⁄⁄⁄⁄⁄⁄⁄⁄⁄⁄⁄ をクリックします。 [ホスト属性(Host Attributes)]ポップアップ ウィンドウが表示されます。
- **手順3** [ホストの重要度(Host Criticality)] ドロップダウン リストから、適用する値として [なし(None)]、 [低(Low)]、[中(Medium)]、または [高(High)] を選択します。
- 手順 4 [保存(Save)] をクリックします。選択した内容が保存されます。

# ユーザ定義のホスト属性の使用

#### ライセンス:FireSIGHT

FireSIGHT システムには、ホストの重要度とホストメモの2つの事前定義のホスト属性があり ます。これらの属性を使用して、ネットワーク上のホストのビジネスでの重要度を示すことが できます。ホストを識別するための他の基準がある場合は、ユーザ定義のホスト属性を作成で きます。

ユーザ定義のホスト属性は、ホストプロファイルのページに表示されます。ここでホストごとに 値を割り当てることができます。相関ポリシーまたは検索でこれらの属性を使用することがで きます。また、イベントのホスト属性テーブルビューで属性を表示して、それに基づいてレポー トを生成することもできます。

(注)

ſ

ホスト属性は、ポリシーごとではなくグローバルに定義されます。作成したホスト属性は、適用 されるポリシーに関係なく使用できます。

ユーザ定義のホスト属性の例として、次のものがあります。

- ホストに対する物理的なロケーション ID(ファシリティ コード、市町村、部屋番号など)の割り当て。
- 特定のホストを担当するシステム管理者を示す Responsible Party Identifier の割り当て。ホストに関連する問題が検出された場合、相関ルールとポリシーを作成して、適切なシステム管理者にアラートを送信することができます。

ホスト属性として、テキスト文字列、テキストの事前定義されたリストから選択した値、または 数字の範囲を使用できます。ホストの IP アドレスに基づいて、事前定義されたリストからホスト へ自動的に値を割り当てることもできます。この機能を使用すると、ネットワーク上にホストが 初めて表示されたときに、新しいホストへ値を自動的に割り当てることができます。

ホスト属性として、次のタイプのいずれか1つを使用できます。

#### テキスト

ホストに対して最大 255 文字のテキスト文字列を手動で割り当てることができます。

#### 整数

正の整数の番号範囲の最初の数と最後の数を指定し、ホストに対してこれらの番号を手動で 割り当てることができます。

#### リスト

文字列値のリストを作成し、ホストに対してこの値のいずれかを手動で割り当てることができます。また、ホストの IP アドレスに基づいて、ホストに対して値を自動的に割り当てることもできます。

(注)

複数の IP アドレスを持つホストの1つの IP アドレスに基づいて値を自動的に割り当てると、割り当てられた値は、ホストに関連付けられているすべてのアドレスに適用されます。[ホスト属性(Host Attributes)] テーブルを参照する場合は、このことに注意してください。

#### URL

ホストに対して手動で URL の値を割り当てることができます。

ユーザがコンプライアンスホワイトリストを作成すると、ホワイトリストと同じ名前のホスト 属性が自動的に作成されることに注意してください。使用される値は、[準拠(Compliant)](ホワ イトリストに準拠しているホストの場合)、[非準拠(Non-Compliant)](ホワイトリストに違反し ているホストの場合)、および[未評価(Not Evaluated)](ホワイトリストの正当な対象ではない ホスト、または何らかの理由で評価されないホストの場合)です。ホワイトリストのホスト属性 の値は、手動で変更できません。ホワイトリストの詳細については、FireSIGHT システムのコン プライアンスツールとしての使用(52-1 ページ)を参照してください。

詳細については、次の各項を参照してください。

- ユーザ定義のホスト属性の作成(49-36ページ)
- ユーザ定義ホスト属性の編集(49-38ページ)
- ユーザ定義ホスト属性の削除(49-39ページ)

# ユーザ定義のホスト属性の作成

### ライセンス:FireSIGHT

次の手順では、ユーザ定義のホスト属性の作成方法について説明します。

(注)

ホスト属性は、ポリシーごとではなくグローバルに定義されます。作成したホスト属性は、適用 されるポリシーに関係なく使用できます。

#### 新しいホスト属性を作成する方法:

アクセス: Admin/Discovery Admin

- **手順1** [分析(Analysis)]>[ホスト(Hosts)]>[ホスト属性(Host Attributes)]を選択します。
  - [ホスト属性(Host Attributes)] ページが表示されます。
- **手順2** [ホスト属性の管理(Host Attribute Management)] をクリックします。

[ホスト属性の管理(Host Attribute Management)] ページが表示されます。

- **手順 3** [属性の作成(Create Attribute)]をクリックします。 [属性の作成(Create Attribute)]ページが表示されます。
- 手順 4 [名前(Name)] フィールドに、英数字および空白を使用してホスト属性の名前を入力します。
- **手順 5** ホストプロファイルでのホスト属性の使用(49-25ページ)の説明に従って、[タイプ(Type)] ドロップダウン リストから、作成する属性のタイプを選択します。
  - [テキスト(Text)] または [URL] ホスト属性を作成する場合は、続いて 6の手順を実行します。
  - [整数(Integer)] ホスト属性を作成する場合は、整数ホスト属性の作成(49-37 ページ)を参照 してください。
  - [リスト(List)]ホスト属性を作成する場合は、リストホスト属性の作成(49-37 ページ)を参照してください。
- **手順 6** [保存(Save)] をクリックします。

新しいユーザ定義のホスト属性が保存されます。

# 整数ホスト属性の作成

ライセンス:FireSIGHT

整数ベースのホスト属性を定義する場合は、その属性に使用できる数字の範囲を指定する必要 があります。

整数ベースのホスト属性を作成する方法:

アクセス: Admin/Discovery Admin

- **手順1** [最小値(Min)]フィールドに、ホストに対して割り当てることができる範囲の最小の整数値を入力します。
- 手順2 [最大値(Max)]フィールドに、ホストに対して割り当てることができる範囲の最大の整数値を入力します。
- **手順 3** [保存(Save)]をクリックします。 新しい整数ベースのホスト属性が保存されます。

# リスト ホスト属性の作成

I

### ライセンス:FireSIGHT

リストベースのホスト属性を定義する場合は、リストに対してそれぞれの値を指定する必要が あります。これらの値には、英数字、スペース、および記号を含めることができます。

ホスト属性の値を作成する場合は、IPアドレスのブロックに値を自動的に割り当てて、新しいホストが検出されたときに、ホスト属性の値が自動的に割り当てられるようにすることもできます。

リストベースのホスト属性を作成する方法:

アクセス:Admin/Discovery Admin

- **手順1** リストに値を追加するには、[値の追加(Add Value)] をクリックします。 [値のリスト(List Values)] セクションが展開されます。
- 手順 2 [名前(Name)] フィールドに、英数字、記号、およびスペースを使用して、追加する最初の値を入力 します。
- 手順3 オプションで、ホストに追加した属性値を自動で割り当てるには、[ネットワークの追加(Add Networks)]をクリックします。

[ネットワークの自動割り当て(Auto-Assign Networks)] セクションが展開されます。

- 手順 4 [値(Value)] ドロップダウン リストから、追加した値を選択します。
- 手順 5 [IP アドレス(IP Address)]および[ネットマスク(Netmask)]フィールドに、IP アドレス、およびこの値を自動割り当てする IP アドレスのブロックを表すネットワーク マスクを(CIDR 表記で)入力します。

FireSIGHT システムでの CIDR 表記の使用法の詳細については、IP アドレスの表記規則 (1-24 ページ)を参照してください。

**手順6** リストにさらに値を追加して、IP アドレス ブロックの範囲内の新しいホストにこれらの値を自動的に割り当てるには、手順1~5を繰り返します。

 $\boldsymbol{\rho}$ 

**ヒント** 特定の IP ブロック内のホストに対してリストの値を自動割り当てしない場合は、事前定義のホ スト属性の使用(49-34 ページ)の説明に従って手動で割り当てることができます。

# ユーザ定義ホスト属性の編集

## ライセンス:FireSIGHT

ユーザ定義の既存のホスト属性を変更する場合、値の定義は変更できますが、属性のタイプ(テ キスト、リスト、整数、URL)は変更できません。また、コンプライアンスホワイトリストのホス ト属性を変更することは**できません**。

#### ユーザ定義の既存のホスト属性を編集する方法:

アクセス: Admin/Discovery Admin

- **手順1** [分析(Analysis)]>[ホスト(Hosts)]>[ホスト属性(Host Attributes)] を選択します。 [ホスト属性(Host Attributes)]ページが表示されます。
- **手順 2** [ホスト属性の管理(Host Attribute Management)] をクリックします。 [ホスト属性の管理(Host Attribute Management)] ページが表示されます。

- **手順3** 編集するホストの属性の隣にある編集アイコン(*≥*)をクリックします。 ホスト属性のページには、選択した属性の設定が表示されます。
- 手順 4 必要に応じて設定を変更し、[保存(Save)]をクリックします。
   編集可能な属性タイプと、それらの属性に指定できる値については、ユーザ定義のホスト属性の 作成(49-36ページ)を参照してください。

# ユーザ定義ホスト属性の削除

ライセンス:FireSIGHT

ユーザ定義のホスト属性を削除すると、その属性が使用されているすべてのホストプロファイルから削除されます。コンプライアンスホワイトリストのホスト属性を削除することは**できません**。

ホスト属性を削除する方法:

アクセス:Admin/Discovery Admin

- **手順1** [分析(Analysis)]>[ホスト(Hosts)]>[ホスト属性(Host Attributes)]を選択します。 [ホスト属性(Host Attributes)]ページが表示されます。
- **手順 2** [ホスト属性の管理(Host Attribute Management)] をクリックします。 [ホスト属性の管理(Host Attribute Management)] ページが表示されます。
- **手順3** 削除するホスト属性の隣にある削除アイコン(□)をクリックします。 選択したホスト属性がシステムから削除されます。

# ホストプロファイルでのスキャン結果の使用

### ライセンス:FireSIGHT

Nmap を使用してホストをスキャンする場合、または Nmap のスキャンから結果をインポートする場合、これらの結果は、スキャンに含まれているすべてのホストのホスト プロファイルに表示されます。

Nmap が、ホストのオペレーティングシステムについて、およびオープンでフィルタリングされ ていないポート上で稼働している任意のサーバについて収集した情報が、ホスト プロファイル の [オペレーティングシステム(Operating System)] と [サーバ(Servers)] セクションにそれぞれ 追加されます。また、Nmap は、そのホストのスキャン結果のリストを [スキャン結果(Scan Results)] セクションに追加します。

各結果には、情報のソース、スキャンしたポートの番号とタイプ、ポート上で稼働しているサーバの名前、Nmapで検出された任意の追加情報(ポートの状態やサーバのベンダー名など)が示されます。UDPポートをスキャンする場合、そのポートで検出されたサーバは[スキャン結果(Scan Results)] セクションにのみ表示されます。

ホストプロファイルから Nmap スキャンを実行できることに注意してください。詳細は、次の項ホストプロファイルからのホストのスキャンを参照してください。

# ホストプロファイルからのホストのスキャン

## ライセンス:FireSIGHT

ホストプロファイルから、ホストに対して Nmap スキャンを実行できます。スキャンが完了する と、ホストプロファイルでそのホストのサーバおよびオペレーティング システムの情報が更新 されます。追加のスキャン結果は、すべてホストプロファイルの [スキャン結果(Scan Results)] セクションに追加されます。

∕!∖

**注意** Nmap 提供のサーバおよびオペレーティング システムのデータは、別の Nmap スキャンを実行す るか、より優先度の高いホスト入力で上書きするまでスタティックなままになります。Nmap を 使用してホストをスキャンする場合は、Nmap で提供されるオペレーティング システムとサー バのデータを最新にしておくために、スケジュールされたスキャンを定期的にセットアップす ることもできます。詳細については、Nmap スキャンの自動化(62-5 ページ)を参照してください。

ホストプロファイルからホストをスキャンする方法: アクセス:管理

- **手順1** ホストプロファイルで [ホストのスキャン(Scan Host)] をクリックします。 [ホストのスキャン(Scan Host)] ポップアップ ウィンドウが表示されます。
- **手順 2** ホストのスキャンで使用するスキャン修復の隣にある [スキャン(Scan)] をクリックします。 ホストがスキャンされ、結果がホスト プロファイルに追加されます。